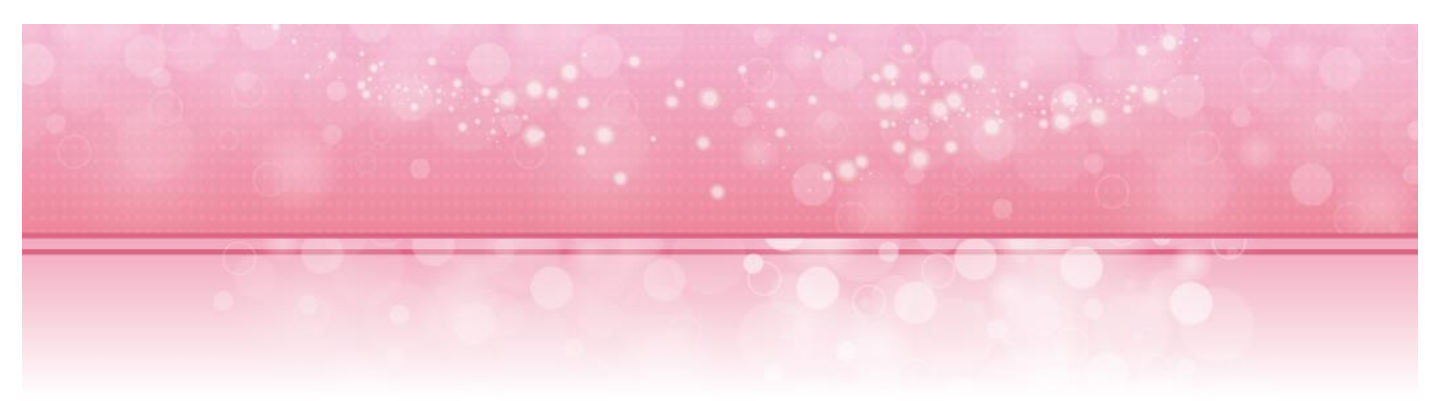

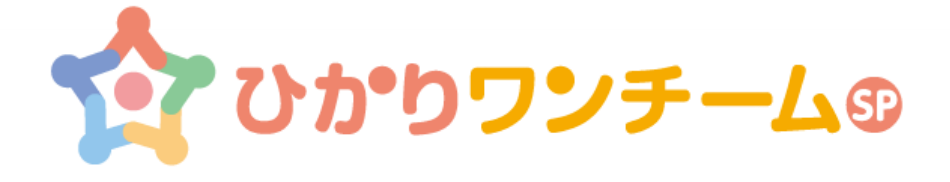

# 「セキュリティ対策の強化のお知らせ」

2017年3月8日

NTTアイティ株式会社

# セキュリティ対策の強化について

ひかりワンチームSPでは一層のセキュリティ強化を目的にインターネット通信で使用する 暗号化方式の変更を行います。

以下の通り、よりセキュリティ強度の高い「TLS1.2」のみを対応とするような変更を実施 致します。

|       | 現在                       | 3月21日以降    |
|-------|--------------------------|------------|
| 暗号化方式 | 「TLS1.0」「TLS1.1」「TLS1.2」 | 「TLS1.2」のみ |

#### 変更実施日時

### 2017年3月21日 20:00~24:00

上記の時間帯では、一時的にサービスがご利用いただけなくなる場合があります。

お客様にはご不便をおかけいたしますが、何卒ご理解を頂きますようお願い申し上げます。

# ご利用環境ごとの影響について

| 環境(OS)  | ブラウザ          | 影響                           |
|---------|---------------|------------------------------|
| iPad    | Safari        | 影響なし(ios8.1以降であれば)           |
| Android | Chrome        | 影響なし(Android4.1以降であれば)       |
| Windows | IE 11, Chrome | TLS1.2が無効になっている場合は<br>有効化が必要 |
| Mac (*) | Safari        | 影響なし(Safari7以降であれば)          |

(\*) Mac Safari は推奨動作端末に含まれておりませんが、参考情報として記載しております。

「影響なし」と明記されている環境では何もする必要はございません。ただし、バージョンの低い端末やブラウザを使用している場合はOSやブラウザのアップデートをお願いします。

Window環境をご利用の場合、デフォルト設定で「TLS1.2」が有効になっておりますが、環境によっては「TLS1.2」が無効になっている場合もありますので、その場合は「TLS1.2」の有効化をお願い致します。

次のページにて「TLS1.2」の確認方法と有効化の手順を掲載しておりますので、事前の確認をお願い致します。

また、Windows環境の場合、「TLS1.2」の設定はどのブラウザでも共通になりま すので、Chromeをお使いの方も、次のページに示すようなInternet Explorerを 使用する手順で確認と有効化を行ってください。 Windows環境(IE11)「TLS1.2」の確認と有効化

## IE11で「TLS1.2」が有効になっているか確認する

手順1: Internet Explorerを開き、「ツール」のアイコンをクリック後「インターネットオ プション」を選択し、「詳細設定」ボタンをクリックする。

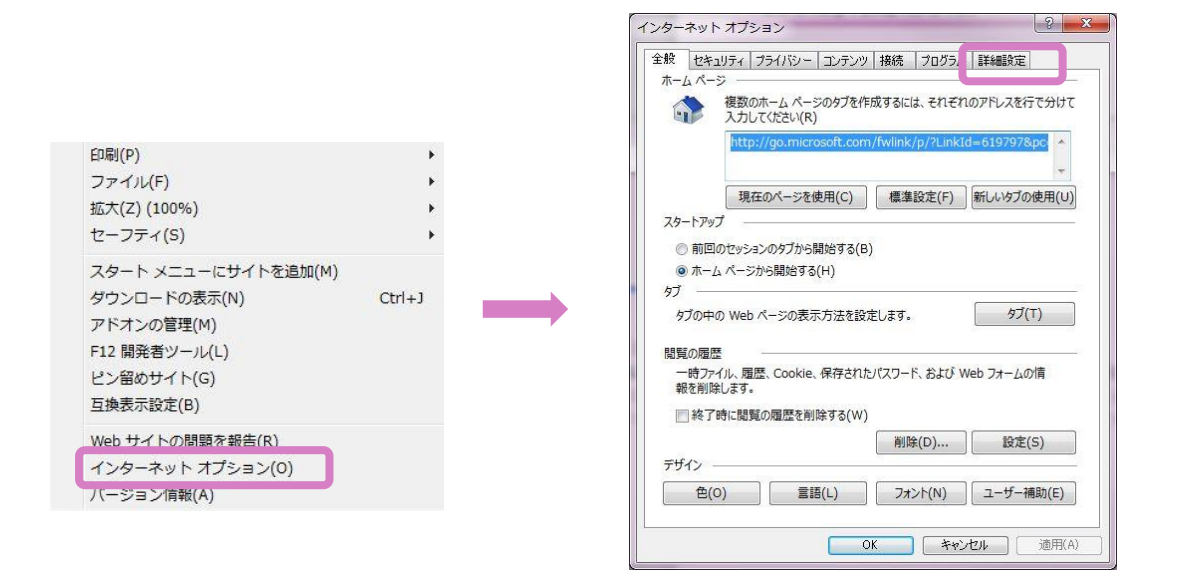

**手順2**:「インターネットオプション」ウィンドウの「詳細設定」タブを開き「セキュリティ」の 項目まで画面をスクロールし『TLS 1.2の使用』にチェックがついてれば有効になってい ます。

| 全般 | セキュリティ ブライバシー コンテンツ 接続 プログラム 詳細設                                                                                                    | 定                                |
|----|----------------------------------------------------------------------------------------------------|----------------------------------|
| 設定 | έ                                                                                                    |                                  |
|    | <ul> <li>✓ Internet Explorer でアクセスしたサイトに Do Not Track 書</li> <li>✓ POST の送信が POST を許可しないソーンにリダイレクトされす</li> <li>SmartScreen フィルター機能を有効にする</li> <li>SSL 2.0 を使用する</li> <li>SSL 3.0 を使用する</li> <li>✓ TLS 1.0 を使用する</li> <li>✓ TLS 1.1 の使用</li> <li>✓ TLS 1.1 の使用</li> <li>✓ TLS 1.2 の使用</li> <li>✓ グ ハンロはい日 スパンロはによす。</li> <li>✓ ダウンロードしたプログラムの署名を確認する</li> <li>✓ ネイティブ XMLHTTP サポートを有効にする</li> <li>ブラグサーを閉じたとき、[Temporary Internet Files] フォル</li> <li>✓ マイコンピューターでの、CD のアクティブコンテンツの実行を許評</li> <li>✓ III</li> </ul> | 要求を送 ^<br>に場合に<br>目<br>可する*<br>・ |
| ,  | *コンビューターの再起動後に有効になります                                                                                                    | =(P)                             |
|    |                                                                                                    | L(N)                             |

**手順1**: 『TLS 1.2の使用』にチェックがついていなかった場合は、チェックを入れて「OK」を押下します。

| x   ビギ.<br>定 —                                                                                                    | 1974   77171                                                                                                    | יענעבן-ע                                                                                       | 1110元   ノロ:                                            | 114 1                    | HUMBAAC              |                 |
|----------------------------------------------------------------------------------------------------|----------------------------------------------------------------------------------------------------|------------------------------------------------------------------------------------------------|--------------------------------------------------------|--------------------------|----------------------|-----------------|
|                                                                                                    | Internet Exp<br>POST の送信<br>SmartScree<br>SSL 2.0 を使<br>TLS 1.0 を使<br>TLS 1.0 を使<br>TLS 1.0 の使<br>プLS 1.2 の使<br>ダウンロードした<br>ネイティブ XML | Norer でアクセス1<br>が POST を許可<br>n フィルター機能を<br>用する<br>用する<br>用する<br>用する<br>フログラムの電名<br>トロTP サポート為 | したサイトに Dc<br>しないゾーンに<br>行効にする<br>る*<br>を確認する<br>を有効にする | Not T<br>Jダイレク           | rack 要求<br>トされた場合    | を送 ▲<br>合に      |
|                                                                                                    | ブラウザーを閉し                                                                                                    | たとき、[Tempo                                                                                     | rary Interne                                           | et Files                 | ] フォルダー              | を空<br>~ *       |
|                                                                                                    | ブラウザーを閉し<br>マイ コンピュータ                                                                                                    | ンたとき、[Tempo<br>アーでの、CD のア                                                                      | prary Interne<br>クティブ コンテン                             | et Files<br>ツの実行         | ] フォルダー<br>Fを許可する    | を空<br>5*        |
| □<br>▼<br>*コンピ:                                                                                                    | ブラウザーを閉し<br>マイ コンピュータ<br>コン・・・・・・・・・・・・・・・・・・・・・・・・・・・・・・・・・・・・                                                                       | びたとき、[Tempo<br>ターでの、CD のア<br>111<br>後に有効になりま                                                   | かary Interne<br>カティブ コンテン                              | et Files<br>ツの実行         | ] フォルダー<br>テを許可する    | を空<br>3* +<br>- |
| <ul> <li>■</li> <li>■</li></ul> | ブラウザーを閉し<br>マイ コンピュータ<br>フィーン・・・・・・・・・・・・・・・・・・・・・・・・・・・・・・・・・・・・                                                                     | たとき、「Tempo<br>ターでの、CDのア<br>ーローグののア<br>していていていていていていていた。<br>前後に有効になりま                           | かっていていたい<br>かっていていたい<br>クティブ コンテン                      | et Files<br>ツの実行<br>洋細設が | ] フォルダー<br>Fを許可す<br> | を空<br>5*        |

注意:この時、『TLS 1.2の使用』以外の項目は変更しないようお願い致します。(ブラウザの動作に影響が出る場合があります。)

手順2:ブラウザを一旦閉じ、立ち上げ直したらTLS 1.2の有効化の設定は完了となります。

#### 「TLS1.2」を有効にしなかった場合

セキュリティ対策の実施後、「TLS1.2」が有効になっていない状態でひかりワンチーム SPにアクセスすると以下のような画面が表示され、サービスが利用できなくなります。

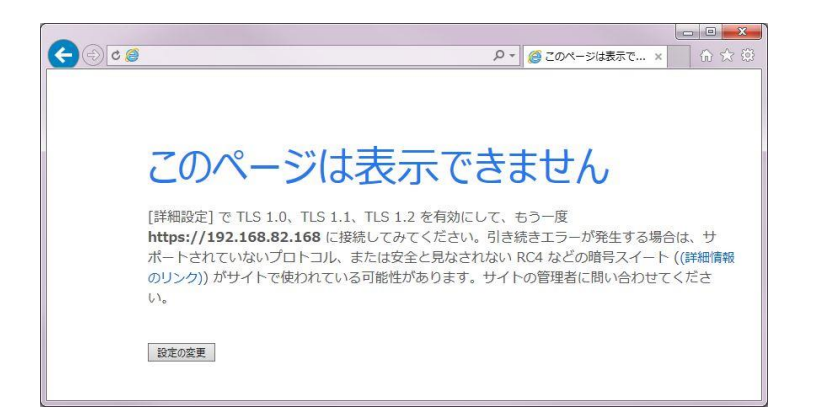

# Windows環境(Chrome)「TLS1.2」の確認と有効化

### Chromeで「TLS1.2」が有効になっているか確認する

手順1: Chromeを開き、ツールバーの「メニュー」ボタンをクリックします。

さらに、「設定」→「詳細設定を表示」→「プロキシ設定の変更」をクリックして、「イン ターネットオプション」を開きます。

詳細設定のタブを開いて『TLS 1.2の使用』にチェックがついているか確認してください。

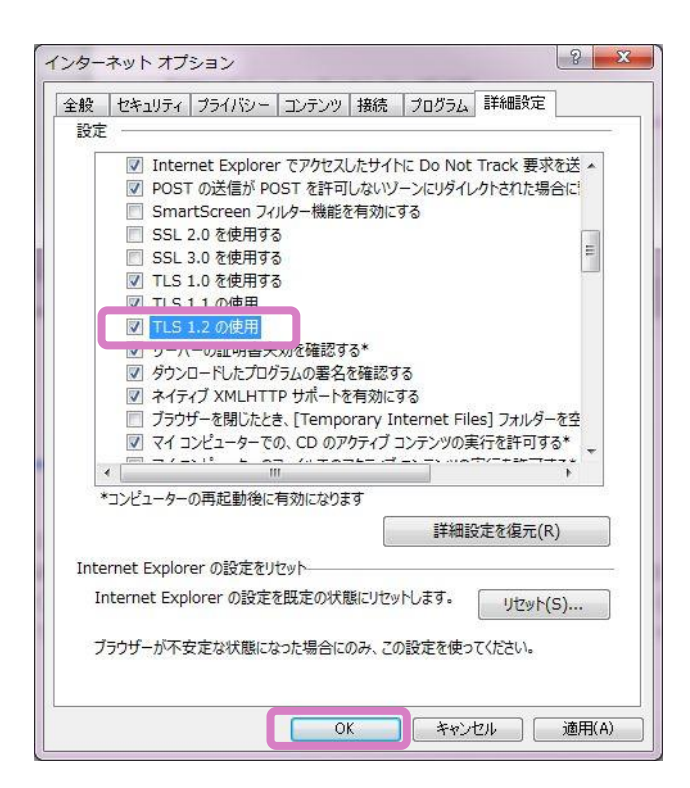

※ インターネットオプションはWindowsのコントロールパネルから開くことも可能です。

### 「TLS1.2」を有効にする

「TLS1.2」を有効にする方法はInternet Explorerの場合と同様になります。